# 网迅科技DCB 配置用户手册

V1.0.0

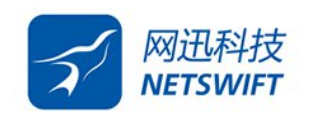

北京网迅科技有限公司

2023 年09 月

| 版本 描述 |                                 |   |
|-------|---------------------------------|---|
| 1.0.0 | 1、介绍了dcb 的修改,查看功能, pfc 及ets 的配置 |   |
| 1.0.0 | 2、常见问题解决方法                      | 2 |

### 1.开启dcb 和查看dcb 状态

1.1.开启dcb 命令

| [root@localhost ~]# dcbtool sc enp2s0f0 dcb |            |  |  |  |
|---------------------------------------------|------------|--|--|--|
| Command:                                    | Set Config |  |  |  |
| Feature:                                    | DCB State  |  |  |  |
| Port:                                       | enp2s0f0   |  |  |  |
| Status:                                     | Successful |  |  |  |
|                                             |            |  |  |  |

### 1.2.查看dcb 状态

| [root@localhost ~]# dcbtool gc enp2s0f0 dcb |            |  |  |
|---------------------------------------------|------------|--|--|
| Command:                                    | Get Config |  |  |
| Feature:                                    | DCB State  |  |  |
| Port:                                       | enp2s0f0   |  |  |
| Status:                                     | Successful |  |  |
| DCB State:                                  | on         |  |  |
|                                             |            |  |  |

## 2.配置pfc

[root@localhost ~]# dcbtool sc enp2s0f0 pfc pfcup:11110000

## 3.配置ets

[root@localhost ~]# dcbtool sc enp2s0f0 pg up2tc:00001007 Command:Set ConfigFeature:Priority GroupsPort:enp2s0f0Status:Successful[root@localhost ~]# dcbtool sc enp2s0f0 pg pgpct:30,70,0,0,0,0,0

4.配置之后需要重启下lldpad 服务

[root@localhost ~]# systemctl restart lldpad

5.WH交换机端需要配置成intel-oui

dcb compliance intel-oui #若不配置,交换机端默认是IEEE 模式

## 6.遇到的问题

6.1Failed to connect to Ildpad - clif\_open: Connection refused

现象:

[root@localhost ~]#dcbtool gc enp2s0f0 dcb connect: Connection refused Failed to connect to lldpad - clif\_open: Connection refused

解决方法: 重启lldpad 服务和fcoe 服务

[root@localhost ~]# systemctl restart lldpad [root@localhost ~]# systemctl restart fcoe

重启上面两个服务之后就可以正常查看了

| nost ~]# dcbtool gc enp2s0f0 dcb |
|----------------------------------|
| Get Config                       |
| DCB State                        |
| enp2s0f0                         |
| Successful                       |
| on                               |
|                                  |

6.2dcb 状态开启失败

现象:

|         | [root@locall<br>Command:<br>Feature:<br>Port:<br>Status:<br>[root@locall<br>Get Config                                                                                | host ~]# dcbtool sc e<br>Set Config<br>DCB State<br>enp2s0f0<br>Successful<br>host ~]# dcbtool gc e | enp2s0f0 dcb <mark>on</mark><br>enp2s0f0 dcb Command: |  |  |  |
|---------|----------------------------------------------------------------------------------------------------|----------------------------------------------------------------------------------------------------|-------------------------------------------------------|--|--|--|
|         | Feature:<br>Port:<br>Status:                                                                                                    |                                                                                                    | DCB State<br>enp2s0f0<br>Successful                   |  |  |  |
|         |                                                                                                    | DCB State:                                                                                          | off                                                   |  |  |  |
| _<br>解} | 央方法:                                                                                                    |                                                                                                    |                                                       |  |  |  |
|         | [root@localhost ~]# dcbtool sc dcbx v:force-cee<br>Command: Set Config<br>Feature: DCBX Version<br>Status: Successful<br>[root@localhost ~]# systemctl restart lldpad |                                                                                                    |                                                       |  |  |  |
| 再       | 次查看dcb 状态就                                                                                                    | 是on 了:                                                                                              |                                                       |  |  |  |
|         | [root@localhost ~]# dcbtool gc enp2s0f0 dcb<br>Command: Get Config                                                                                                    |                                                                                                    |                                                       |  |  |  |
|         | Feature:<br>Port:<br>Status:                                                                                                    |                                                                                                    | DCB State<br>enp2s0f0<br>Successful                   |  |  |  |
|         |                                                                                                    | DCB State:                                                                                          | on                                                    |  |  |  |